## 10 ブラウザからの部品取込

#### 10-1 部品取込の概要

当システムでは、メーカーの部品受注画面から直接、部品情報の取得ができます。そして取得された部品情報は、見積書、車両見積書、各種仕入伝票に転記されます

### 10-2 部品取込の設定

部品情報を取得するためには(環境1-3 インターネット接続)において、基本情報が正しく 入力されてなければなりません。以下にその定義を示します

|        | 詳細                                                                                                    |
|--------|----------------------------------------------------------------------------------------------------|
| 接続先    | 接続先の選択をするときの見出しとして利用されます。この名称はシステ                                                                                                    |
|        | ム内の取引先と一致させなければなりません。ここで登録される取引先は                                                                                                    |
|        | (顧客 7-2 取引先の分類 において「 <del>締め日請求の部品仕入先</del> 」として登                                                                                                    |
|        | 録されている必要があります)                                                                                                    |
|        | もし名称がきまってないときは先に取引先登録をしてください                                                                                                    |
| 取引先コード | 上述、接続先の取引先コードを記入します                                                                                                    |
|        | 10     10       10     10       10     10       10     10       10     10       10     10       10     10       10     10       10     10       10     10       10     10       10     10       10     10       10     10       10     10       10     10       10     10       10     10       10     10       10     10       10     10       10     10       10     10       10     10       10     10       10     10       10     10       10     10       10     10       10     10       10     10       10     10       10     10       10     10       10     10       10     10       10     10       10     10       10     10       10     10       10     10       10     10       10     10       10 |
| URL    | Uniform Resource Locator                                                                                                    |
|        | ウェブ上の接続先住所 たとえば http://www.yahoo.co.jp のようにメーカ                                                                                                    |
|        | ーの初期たちあけ画面の URL を記入します                                                                                                    |
| 製造メーカー | 部品の発注をするときに利用されます。上記の取引先が部品の製造メーカ                                                                                                    |
|        | ーであることを示します。ここにコードが記されると、発注見積された部                                                                                                    |
|        | 品の製造元は上記取引先であるとシステムは認識し自動的に 採取された                                                                                                    |
|        | 部品の「製造メーカー」コードに下の値を書き込みます。以下のように記                                                                                                    |
|        | 入して下さい                                                                                                    |
|        | ホンダHO ヤマハYA スズキSU カワサキKA                                                                                                    |

入力が終了すると以下のようになります

| <b>=</b> | K接続 : テーブル |     |                         |        |
|----------|------------|-----|-------------------------|--------|
|          | 取引先コード     | 接続先 | URL                     | 製造メーカー |
| ▶        |            | ヤフー | http://www.yahoo.co.jp/ |        |
|          | T1         | スズキ | http://www.yahoo.co.jp/ | SU     |
|          | T2         | ヤマハ | http://www.yahoo.co.jp/ | YA     |
|          | T8         | ホンダ | http://www.yahoo.co.jp/ | HO     |
| *        |            |     |                         |        |

(注 URLはインターネットエクスプローラでメーカーの画面を立ち上がったときに最初に表示される画面の URL を記入してください)

#### 10-3 スタート画面

部品情報を取得するためには 最初に 部品を取得したい画面を表示します。ほとんどの場合 その画面は仕入伝票か、見積書です。

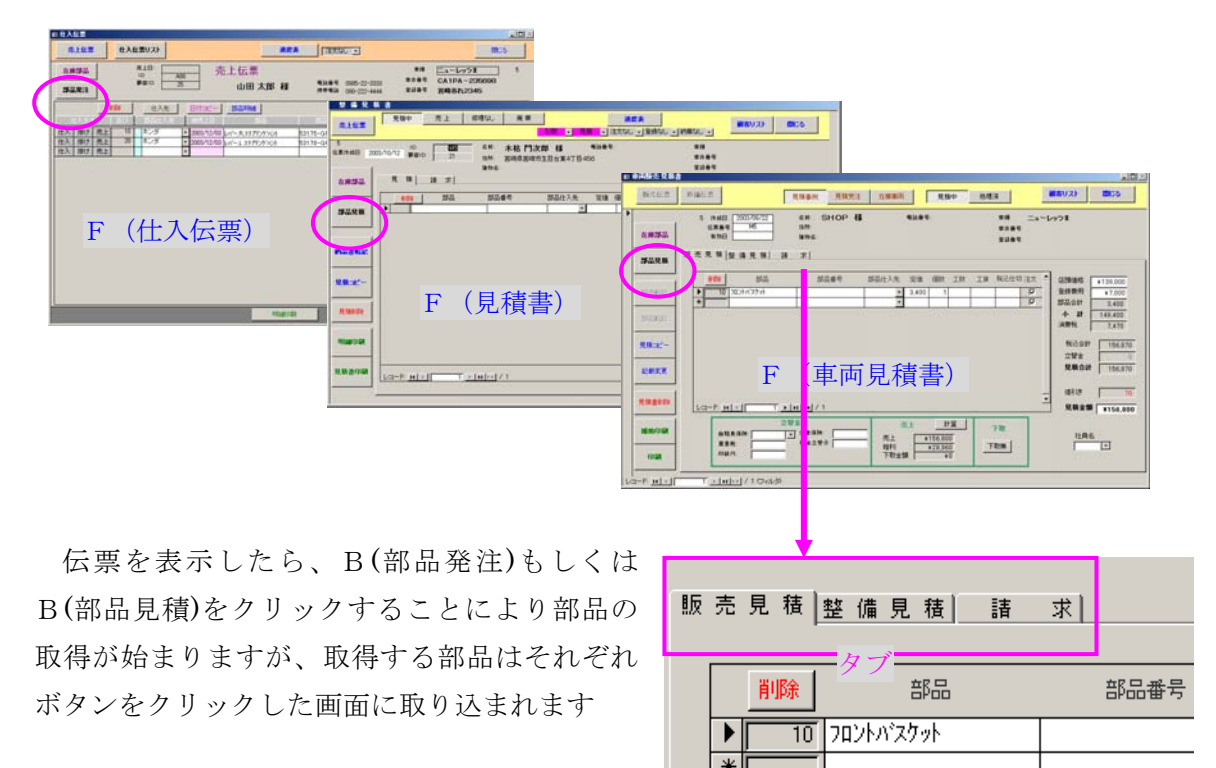

このときF(車両見積)に関しては注意が必要

です。すなわち、F(車両見積)は、販売見積と整備見積の2つの部品情報を持っています。(E-9 車両見積伝票 参照)。

システムは B(部品見積)がクリックされたときに 開かれている画面に部品を取得しますか らボタンをクリックする前にタブを使って 販売見積に取り込むか 整備見積に取り込むかを指 定しておく必要があります。もし間違えて取り込んだ場合はそれぞれの部品の「並び」を書き 換えます(<u>車両の見積 3-1</u> 参照)

## 10-4 部品情報の取得

スタート画面でボタンがクリックされるとF(発注部品取り込み)が表示されます。

| 🖉 Miero          | soft Acc                    | ess ·         | - 【発注部                                                                         | 品 転記)                                                              |                                                                       |                  |                          |                |                     |                             |
|------------------|-----------------------------|---------------|--------------------------------------------------------------------------------|--------------------------------------------------------------------|-----------------------------------------------------------------------|------------------|--------------------------|----------------|---------------------|-----------------------------|
| 🔳 7r1            | ル( <u>E</u> ) 編             | 集( <u>E</u> ) | 表示⊙                                                                            | 挿入Φ                                                                | 書式(0)                                                                 | レコード( <u>R</u> ) | ツール①                     | ウィンドウ🖤         | ヘルプ(圧)              | 質問を入力してください - は             |
| 接続先<br>車両<br>番号書 | ヤフー<br>ゼンリン<br>ホンダ 勇<br>スズキ | ₿Ĵ≟           | +<br>+<br>ttp://www<br>http://www<br>https://www<br>https://www<br>https://www | yahoo.co.j<br>.do-map.ne<br>w.e-securi<br>w.e-securi<br>w.e-securi | 1 ンナ<br>p/<br>t/efatop.h<br>ty-ntt.com.<br>ty-ntt.com.<br>ty-ntt.com. |                  | <sup>₃-⊦</sup><br>¦tart) | データ取得          | データ転記               | 開じる<br>                     |
| 部品並こ             | ヤマハー<br>カワサキ<br>カワサキ        | ↑股<br>般<br>   | http://www<br>http://www<br>https://ww                                         | .yamaha-r<br>.kawasaki<br>w.y-do.net.                              | notor.co.jp/<br>-motors.co<br>/                                       | ₩ 部品者            | 詩号を確認し                   | ってください<br>部品番号 | <u>すべて 削除</u><br>定価 | <mark>削除</mark><br>注文数 B/O数 |
|                  |                             |               |                                                                                |                                                                    |                                                                       |                  |                          |                |                     |                             |
|                  |                             |               |                                                                                |                                                                    |                                                                       |                  |                          |                |                     |                             |
|                  |                             |               |                                                                                |                                                                    |                                                                       |                  |                          |                |                     |                             |
|                  |                             |               |                                                                                |                                                                    |                                                                       |                  |                          |                |                     |                             |
|                  |                             |               |                                                                                |                                                                    |                                                                       |                  |                          |                |                     |                             |
|                  |                             |               |                                                                                |                                                                    |                                                                       |                  |                          |                |                     |                             |
| 詩                | 定                           |               |                                                                                |                                                                    | 取得デー                                                                  | タの保存             | 保存デー                     | タの呼び込み         |                     | ファイルの取り込み                   |
| フォーム             | Ľa-                         |               |                                                                                |                                                                    |                                                                       |                  |                          |                |                     | APS                         |

接続先コンボより、部品を発注するメーカーを選択して(スタート)をクリックすると、別 ウインドウで、インターネットエクスプローラが立ち上がりメーカー との接続画面が表示さ れます。そこで通常どおり部品の受発注をします。

このとき、ウィンドウズの設定で、タスクバーが表示される設定にしておくことが必要です。 タスクバーには現在開いているウインドウが表示されています。タスクバーの項目をクリック することにより、クリックされた項目が最上面に出てきます。

| 37日当街福谷来, バイク・スクークー・電台スクーター: 33日 復禄リスト - Microsoft Internet Explorer     7パルロ 編集印 表示① お気に入り④ ツールロ ヘルブΘ     ③ 取る ・ ② - 図 ② 《 ② / ○ 株米 大力気に入り ② ② ② ・ ③ □ □ □ 1 ① □ 3 ③                                                                                                    |                                                                           |
|----------------------------------------------------------------------------------------------------|---------------------------------------------------------------------------|
| アドレス(1) 🗃 http://www.yamaha-motor.co.jp/parts-search/model_list.jsp                                                                                                    | 💌 🛃 8540 yuu ນ                                                            |
| WANAHA<br>Tuebba, Shorz Aborz                                                                                                    | <ul> <li>「話を入力して伏さい」</li> <li>「話を入力して伏さい」</li> <li>「話を入力して伏さい」</li> </ul> |
| 部品情報検索 バイク・スクーター・電動スクーター                                                                                                    |                                                                           |
| 製品選択    社会本項    4  株式会社    4  株式会社    4  株式会社     1    1    4     4     4     4     4     4     4     4     4     4    4     4     4     4     4     4    4     4    4     4     4    4     4    4     4     4    4     4    4    4     4    4     4    4     4    4    4     4    4     4    4     4     4    4     4     4    4     4     4    4     4    4     4     4    4     4    4     4    4    4    4     4    4     4    4    4    4     4    4     4    4    4     4    4    4    4    4    4    4    4    4    4    4    4    4    4    4    4    4    4    4    4    4    4    4    4    4    4    4    4    4    4    4    4    4    4    4    4    4    4    4    4    4    4    4    4    4    4    4    4    4    4    4    4    4    4    4    4    4    4    4    4    4    4    4    4    4    4    4    4    4    4    4 | 865-34<br>31 0/051                                                        |
| ■ バイク・スクーター該当機種リスト<br>請求量・規格、モデルをが該当するモデルの一覧です。<br>お知しのモデルを準慮・カラーで選択し、モデルるをクリックしてください。                                                                                                    | <b>_</b>                                                                  |
| Ho モデル省 ニックキーム 青年度 監訳 カラー カラー名称 モデルコスイ 連番 発音 カラー<br>タイプ カラー名称 モデルコスイ 連番 第月 コート<br>1 DA5DX #7 1926 #25 A 5-0 グレーンドだ 4 00 19200 000                                                                                                    | 374                                                                       |
| (##0~                                                                                                    | -                                                                         |
| 。 部品情報使用に関するQ&A   販売店構作   関連用品使作                                                                                                    | a Rights Reserved                                                         |
|                                                                                                    | ————————————————————————————————————                                      |
| タスクバー                                                                                                    |                                                                           |

それぞれのメーカーの部品注文画面で、部品の発注、見積りをします。部品の発注、見積が 終了した後、タスクバー内の「Microsoft Access」と表示されている部分をクリックします。

レ スタート 👜 אין דבר אופר... 🏓 Microsoft Access - [... 🙆 部品情報検索 バイク・..

データベースが最上面に出てくるので、(データ取得)ボタンをクリックすることにより、表示されている部品情報を取得することができます。取得した部品情報を書き換えたり 削除する ことにより適正な値に加工します。

| ┛ Microsoft Access - [発注部    | 品 転記]             |                |          |                |
|------------------------------|-------------------|----------------|----------|----------------|
| □ ファイル(E) 編集(E) 表示(V)        | 挿入① 書式(Q) レコード(R) | ツール① ウィンドウ(20) | ヘルプ(円) 🧃 | 問を入力してください 🔍 🗗 |
| 接続先 ヤマハー酸<br>車両データ<br>番号書き込み | <u>- 25</u>       | ト データ取得        | データ転記    | 開じる            |
|                              | 部品番               | 号を確認してください     | すべて削除    | 削除             |
| 部品並び 仕入先 発注日                 | 部品名               | 部品番号           | 定価 注     | 文数 B/O数        |
| 1 高橋商事 2005/1                | /07 リヤクツシヨンアセンフツ  | 4KN-22210-00   | 6730     | 1              |
|                              |                   |                |          |                |
| 設定                           | 取得データの保存          | 保存データの呼び込み     |          | ファイルの取り込み      |
| フォームビュー                      |                   |                |          |                |

(データ転記)ボタンをクリックすることにより、取得した部品情報を出発した伝票に書き 込みます。

# 10-5 部品情報の取得画面

当システムで部品情報を取得できるのは以下の画面です。

| <b>ホンダ(メーカー契約のめるとさ)「納期情報確認画面」と「注义内谷確認画</b> |
|--------------------------------------------|
|--------------------------------------------|

| HONDA                                 | 新聞注文                       | <u>具稿作成 見稜</u><br>信葉經会 未納品 | 一覧 <u>パルク</u><br>1一覧 ご注文一覧 18885 | -1 112-1     | 32400053 trist 28.0 - Hereart Internet Explorer                                             |
|---------------------------------------|----------------------------|----------------------------|----------------------------------|--------------|---------------------------------------------------------------------------------------------|
|                                       |                            |                            |                                  | 2 23962228-1 | フォイルの 編集の 長干の お知に入り後 ウールの ヘルプロ                                                              |
| 部品のご注文と納期の                            | ***                        |                            |                                  |              |                                                                                             |
| 5885 Vol +                            |                            | <del>// ≓रा</del> स        |                                  |              | PP1-3.00 @) OxDocuments and SettingsWyan/W/W DocumentsWeet/SSU/W218/CP10127/7/2080596822/mm |
| 北小市                                   | U1110 并21                  | 年記江                        |                                  |              | 3                                                                                           |
| メッセージ 終現死了                            |                            |                            |                                  |              |                                                                                             |
| 製品の注文                                 | INVESTIGATION OF           | RMINISTER                  | R 491-200 C 1                    | A 1845       | ご注文内容のご確認                                                                                   |
| 受注却品書号<br>(引当び品書号)                    | 11526                      | 68 BB                      | 编写十章 [104五章]<br>编码 联山 道士         | HR BALR I    | WALKER LINE WALL IN A                                                                       |
| 12250640810                           | ANTINIA MINI LAN AN        | R.                         | 1000 0 0                         |              | こは又のりかとつこさいました。<br>次の内容で通いす」ためで「本本印度申」とはマエヒナいに要素最多方接文くだあい。                                  |
| 2                                     | 17.7 St Mat. 557.9         |                            | 1.1.0                            |              | 就電行士内家碑刻而五                                                                                  |
| 9                                     |                            |                            |                                  |              | お客様名 ハイシンカップ キャンドー元ド (600-51 第1日 00/11/00                                                   |
| 4                                     |                            |                            |                                  |              | お客様コード 5651200 発注時間 11.02:10                                                                |
| -                                     |                            |                            |                                  |              | アイテム 18008 メモ欄 2<br>伝導業具 [100071]                                                           |
|                                       |                            |                            |                                  |              | メッセージ 処理完了                                                                                  |
| ・見様作いなこ形味ご入力は、マ                       | たが見たその後期を発展書               | BRIER CLAT                 | T.                               |              | AND AND AND AND AND AND AND AND AND AND                                                     |
| - PARTERINELT 2700 C date<br>3203/140 | の設備費用また方された時<br>れません。      | C. PAREAMEDY:              | 52,0522,000,028,4                |              | 出荷部品番号 出荷部品名 對量 数量 数量                                                                       |
| and the second                        | Carlos Construction Street | -EDUTING COM               |                                  |              | 153175GR2010<br>レバー, Rステアリングハント                                                             |
|                                       |                            |                            |                                  |              | 53179GR2000                                                                                 |
|                                       |                            |                            |                                  |              | 253178-GR2-000しパー、LXチアリンダインド 1 0 590 年田訳品部時間                                                |
|                                       |                            |                            |                                  |              | ご注文金額 総合計 1200円                                                                             |
| FATTERSLE                             | 11112                      | No.                        |                                  |              |                                                                                             |
| 2001 F-9K-1 44                        | I 340/74*4:74*             | 1. Ø 3 livte               | rnet Explorer *                  | -            | A 19 # # 4 #                                                                                |
|                                       |                            |                            |                                  |              |                                                                                             |

スズキ(メーカー契約のあるとき)「発注入力確認」と「見積入力確認」

| は品を注えこととに戻る 初期                   | メニューに戻る                |                | ■スズキニ編 病品発注システム - Microsoft Internet Explorer                               |
|----------------------------------|------------------------|----------------|-----------------------------------------------------------------------------|
| 見積NO:031130114659976             | 合計金額                   | 800 消費税        |                                                                             |
| 9443-15049-000 7,7%//7           | 66番/68名                |                | 初一<br>発達NO:44882 見積NO:                                                      |
|                                  |                        |                | 品種/品名 純一総注 門道(20) (2) (2) (2) (2) (2) (2) (2) (2) (2) (2                    |
|                                  |                        |                |                                                                             |
|                                  |                        |                |                                                                             |
| ディーラー P/D:バーンディーラ                | - M1×-カ-<br>見積確定(日     | - 見積1          |                                                                             |
| 「積内容を確認後、「見積確<br>」は「戻る」ボタンをクリックし | 定(印刷有り)」・「見積<br>、て下さい。 | 確定(印刷無し)」・「発注す | 16」 D:ディーラー D/D:パーウディーラー Mi メーカー<br>コメント F 見力確定(の単体の) 見力確定(の単体の) 見力確定(の単体の) |
|                                  |                        |                | 発注明細緒認識、「発注確定」ボタンをクリックして下さい。                                                |

ヤマハ(メーカー契約のあるとき) 「引当後画面」と「引当前画面」

| 32(何)1000000000000000000000000000000000000 | 188 ten 2                                    | 11 mm | 120.* | berten Arminia 🔓 + :       |                           |                 |             |              |         |           |              |                       |
|--------------------------------------------|----------------------------------------------|-------|-------|----------------------------|---------------------------|-----------------|-------------|--------------|---------|-----------|--------------|-----------------------|
|                                            | [10a ][10a ][10a ][10a                       |       |       | 1                          |                           |                 |             |              |         |           |              |                       |
| 発注 —引当結果—                                  | 103/11/20 11 43/34                           | a va  |       | ATTERNATION OF             | 413 Emble - History       | t Beternet Tap  | theres      |              |         |           |              |                       |
|                                            | 10月1日、日本市内市市市市市市市市市市市市市市市市市市市市市市市市市市市市市市市市市市 | 210   | E5    |                            | CASE 2-AD AS              | to all ere      | . 0         | N. 81        | 1 P     |           |              |                       |
|                                            | 100071-0                                     | an ma |       | https://flavouit.cr.tic.ou | (MeCealer Support Control | l/lag/ordel/ego | d part much | A CONTRACTOR | - Inter |           | -            | 1 Han (15-0 = No      |
|                                            |                                              | 196   | 100   | 110000 100                 |                           |                 |             | 1            | line.   | STREET, S | wieles.      | maximum .             |
| ご注文ありがとう                                   | こさいました.                                      | 10    | 40    |                            |                           |                 |             | 1.000        | 10.00   | 1000      | 100          | and the               |
| 3-2-6 0.0090 2.000                         |                                              | 3     | 电彩    | のかご (在)                    | 単間合せ/発注                   | E)              |             | -            | Luna .  | 03/12/    | 24.09.8013   |                       |
| 1906 3 2 0.011                             |                                              | 0.55  |       |                            | 1- 1. (m. l)              |                 | 20          | PGQ-P        | 0279    | R REPORT  | rr<br>24247) | 92                    |
| Store and Street and a store store         | ##: 2                                        | 122   | 2.5   | the second                 | all the second            |                 | 120         | _            | -       |           | 100          | 10                    |
| ANSTER COLOR                               | In my men with the loc shand -               |       | 4.4   |                            | 1.501 C 75                |                 | 1998        | Asile        |         | NOD IC 1  | <b>.</b>     | 94.1                  |
| 274-629022-62                              | 1 1 0 8 0 700                                | -     | 25. H | BREAK BESKING              | XTRUTISCEDE/I             | 1.211           |             |              |         |           | 800          |                       |
| turning internet                           |                                              | 11.11 |       | KR 15-C-M 1360 M           | INCOLUCE TO               |                 |             |              |         | ERCHID    |              | RPORTE                |
|                                            |                                              | 12    | 120   | 19/ 2 Mill                 | and the second for        | 1000            | 100         | (Childe      | 7:39/   | La con-   | 全國的/金        | 6219.1                |
|                                            |                                              |       | 12.   | 21.21.11 11                | 52.6.9                    |                 | 10          | 1.11         |         |           |              | AUR -                 |
|                                            |                                              | 9     | 1     | 90445-08252                | 8-1 (.560)                | -               | 1.640       | - R - 1      |         | •         | 250          | r .                   |
|                                            |                                              | 9     | +     | -                          | -                         | -               | _           |              | -       |           | -            | - 1080                |
|                                            |                                              | 9     | 4     | i                          |                           | -               |             |              | i -     |           |              | r P                   |
| SARSENELE                                  | a more service and the service states and    | 9     | 5     |                            |                           |                 | _           | _            |         |           |              | r                     |
| 1 28 24524~6 1 10 to 20 7 - House Hand     | Disatur Carson All R.                        | P     | 2     | -                          |                           | -               |             |              | -       |           |              | -                     |
|                                            |                                              |       |       | 1                          |                           | -               |             |              | i-      |           |              | r                     |
|                                            |                                              | P     |       |                            |                           |                 |             |              |         |           |              | C 1060                |
|                                            |                                              | 2     | 18    |                            | -                         | -               |             | _            | -       |           |              | - 12                  |
|                                            |                                              | 1 in  |       |                            |                           | -               | _           | -            | -       |           |              | - 1                   |
|                                            |                                              | -     | -     | Estial A                   |                           |                 |             |              |         |           | -            | - Internet Call State |

カワサキ(メーカー契約のあるとき) 「在庫照会画面」と「発注済み画面」

| 5794~3159<br>magaz | -( 7 - 18<br>fratative      |              | 部品見     | 積・イ業務   | 王庫照会       |     | Kaw         | asaki |
|--------------------|-----------------------------|--------------|---------|---------|------------|-----|-------------|-------|
| 単型しました。<br>さい。     | 0000002300                  | ければ見様す       | タンを押して下 | ¥ 100-F | DENERAL OF |     | <u>R N</u>  | -HOUL |
| R. M. Inellt:      | 109 Miller<br>(BEIRDF-Mat): | T 798<br>700 | CAREL   | 985     |            | 798 | 92.0849/01: |       |
| τĻ                 | 821. <b>3</b> 48.24         | 1.3          |         |         |            |     |             |       |

**ヤマハ**(メーカー契約のないとき)

|                        | o Xar                       | HA                                       |                                                                                           |                                                                                                    |                                                                                                    |                                                      |                                              | X 用いる       | s |
|------------------------|-----------------------------|------------------------------------------|-------------------------------------------------------------------------------------------|----------------------------------------------------------------------------------------------------|----------------------------------------------------------------------------------------------------|------------------------------------------------------|----------------------------------------------|-------------|---|
| 品情                     | 報快                          | 索ブ                                       | 「イク・スクーター・1                                                                               | 【動スクーター                                                                                                    |                                                                                                    |                                                      |                                              |             |   |
| 製品                     | 谢祝                          | 1                                        | 注意那项 🚽 現初                                                                                 |                                                                                                    | Rin 🔺 🛤 Ring                                                                                                    | 選択                                                   | <b> </b> ∢                                   | 织然品一致       |   |
| _                      | 1 160                       | 79-97                                    | の通行状況をご知らしていま                                                                             | 5. 前のステップに戻る場合には上のナビゲーション                                                                                                    | パーの該当項目をクリ                                                                                                    | 6083                                                 | 19.                                          |             |   |
|                        | -                           | 9180                                     | の「前のページへ戻る」お父ンを                                                                           | クリックしてくだめい。(ブラウザの日間も1月タン川制度)                                                                                                    | 用しないでくだめいい)                                                                                                    |                                                      |                                              |             |   |
|                        | 選択音                         | 品一                                       | ·覧                                                                                        | <ul> <li>・ 表示される在庫協範は弊社パーツ1<br/>販売店在庫は含まれておりません。</li> <li>・ 存庫は用ー目と変化しますので、</li> </ul>                                                                                                    | センター在庫で、<br>NALージでお客様!                                                                                                    | 6.71 <b>8</b> 8                                      | BISERI                                       | AND DO      |   |
| _                      |                             |                                          |                                                                                           | ご注文時(販売店から弊社への注か<br>在庫状況が変わります。                                                                                                    | 2時) の時間差に、                                                                                                    | 20.                                                  |                                              |             |   |
|                        |                             |                                          |                                                                                           |                                                                                                    |                                                                                                    |                                                      |                                              |             |   |
|                        |                             |                                          |                                                                                           | <ul> <li>一部納期を要するパーシや販売が回</li> <li>パージの到着は配送地区、在庫場用</li> <li>タイヤ、チューブ、ブラグ、バッ市</li> </ul>                                                                                                    | *了しているパー!<br>#により異なりま!<br>Fリーの一部は                                                                                                    | 76 C<br>F.                                           | さいます.                                        |             |   |
|                        |                             |                                          |                                                                                           | ・一部時期を要するパーシや販売が回い、パーシの販売を用いた。<br>パーツの到着は配通地区、在庫場時、タイキを取っ、ブラブ、ブラブ、パット<br>現地をしています。<br>見しくはご注文時販売店にて確認す。                                                                                                    | *了しているパー・<br>所により異なりまう<br>デリーの一部は<br>をお願いします。                                                                                                    | 76 C                                                 | さいます。                                        |             |   |
|                        | Fa                          | BA:                                      | 50N: •=                                                                                   | <ul> <li>■開始業業であれーンや販売のは、在身間</li> <li>ハーンの方法に登込通知業が、在身間</li> <li>・パーンの方法に登込通知業が、ために、</li> <li>・パーンの多く回答、とかっています。</li> <li>・詳しくはごは大師販売点にて登記</li> <li>・レイヤア モモジル年度/1998 ●営業/4988</li> <li>●艺方ふエクイ/ 金融/010 ●製業年月/1</li> </ul>                                                                                                    | ま了しているメー:<br>ドレよりませは<br>ドリーの一部は<br>とお願いします。<br>●カラータイプ/A●<br>98606 ●カラーコード。<br>メーカー楽堂                                                                                                    | yもこ<br>「<br>/042<br>使用                               | さいます。<br>(ロンラート・)                            | ۶L-         |   |
| No.                    | Fis +No                     | BA                                       | 50N: <sup>●二·クホー</sup><br>ソルディ<br><i>部品</i> 書号                                            | - 1 日間 発気器 シストレーズ や気気が<br>- 2 マントッチュンフ・フジ パッツ<br>- 2 マントッチュンフ・フジ パッツ<br>- 2 マントッチュンフ・フジ パッツ<br>- 2 マントッチュンフ・フジ パッツ<br>- 2 マントッチュンフ・フジ パッツ<br>- 2 マントッチュントット<br>- 2 マントットントット<br>- 2 マントットント・マント<br>- 2 マントットント・マント<br>- 2 マントット<br>- 2 マントット<br>- 2 マント・<br>- 2 マント・<br>- 2 マン | ますしているメー・<br>またによりませた<br>デリーの一部は<br>をお願いします。<br>●カラータイプノム●<br>99600 ●カラーコード、<br>メーカー為壁<br>小売価格(現込)                                                                                                    | 200<br>70-8<br>使用<br>個款                              | <b>さいます。</b><br>(称/う小 :)<br>在庫状況             | 1L-<br>18 ≪ |   |
| No.                    | Fie<br>Ho<br>2              | BA<br>思思<br>書号<br>12                     | 50N:<br>ジリンディー<br>都高勝号<br>3YJ-11631-00-96                                                 | ・ パークロック (1995)<br>・ パークロック (1995)<br>・ パークロックロックロックロックロックロックロックロックロックロックロックロックロック                                                                                                    | ますしているメー・<br>ドレよりませま<br>ドリーの一番は<br>●カラータイプ/A ●<br>かラータイプ/A ●<br>かラータイプ/A ●<br>ホーカー為定<br>小売価格(例23)<br>1,984                                                                                                    | 200 C<br>1<br>200 C<br>使用<br>個数<br>1                 | さいます。<br>2010年7日<br>2010年<br>2011年<br>あり     | 7L-<br>38.≪ |   |
| NO.<br>1<br>2          | Fig<br>tho<br>2<br>2        | BA<br>思思<br>部間<br>12<br>13               | 50N:<br>ジンジディ<br>都高書号<br>37J-11631-00-96<br>27V-11633-00                                  | ・ 1 日間 日本日本 2 1 1 1 1 1 1 1 1 1 1 1 1 1 1 1 1 1 1                                                                                                    | ま7しているパー-<br>ポレンスタリま<br>テリーの一部は<br>をお願いします。<br>●カラータイプ/▲<br>●カラータイプ/▲<br>ホーカー毎度<br>小売価格(例23)<br>1,984<br>347                                                                                                    | 200<br>205-2<br>20482<br>使用<br>個款<br>1               | <b>さいます</b> 。<br>(称/ラホーク<br>在庫状況<br>あり<br>あり | 7L-<br>ma ₹ |   |
| No.<br>1<br>2<br>3     | Fig.<br>-No.<br>2<br>2<br>2 | BA<br>88<br>89<br>12<br>13<br>14         | 50N: 9297 4<br>#084<br>3YJ-11631-00-96<br>27Y-11633-00<br>3YJ-11610-00                    | ・ 1 - 1 - 1 - 1 - 2 - 2 - 2 - 2 - 2 - 2 -                                                                                                    | まてしているパー-<br>(によりまなりま)<br>りしつの一部は<br>ちお新いします。<br>●カラータイプノム ●<br>550-94イプノム ●<br>550-94イプノム ●<br>550-94イプノム ●<br>105-94イプノム ●<br>105-94イプノム ●<br>105-94イプノム ●<br>105-94イプノム ●<br>105-94イプノム ●<br>105-94イプノム ●<br>105-94イプノム ●<br>105-94イプノム ●<br>105-94イプノム ●<br>105-94イプノム ●<br>105-94イプノム ●<br>105-94イプノム ●<br>105-94<br>105-94<br>105 | からーま<br>/0482<br>使用<br>個款<br>1<br>1                  | まいます。<br>(株/ラホーク<br>在単状況<br>あり<br>あり<br>あり   | 7L-<br>38.≪ |   |
| NO<br>1<br>2<br>3<br>4 | Fie +No<br>2<br>2<br>2<br>2 | BA<br>888<br>899<br>12<br>13<br>14<br>15 | 50N: 0.2-978-<br>9997-4<br>3Y3-11631-00-98<br>27Y-11633-00<br>3Y3-11610-00<br>39450-11120 |                                                                                                    | またしているパー-<br>「しょうみています」<br>りしかりませま<br>お願いします。<br>ありラー247/A ●<br>550-247/A ●<br>550-247/A ●                                                                                                    | かラーネ<br>かラーネ<br>(7042<br>使用<br>加<br>1<br>1<br>1<br>2 | さいます。<br>(株/うか :<br>在庫状況<br>あり<br>あり<br>あり   | ≠L-<br>ma ≪ |   |

カワサキ (メーカー契約のないとき)

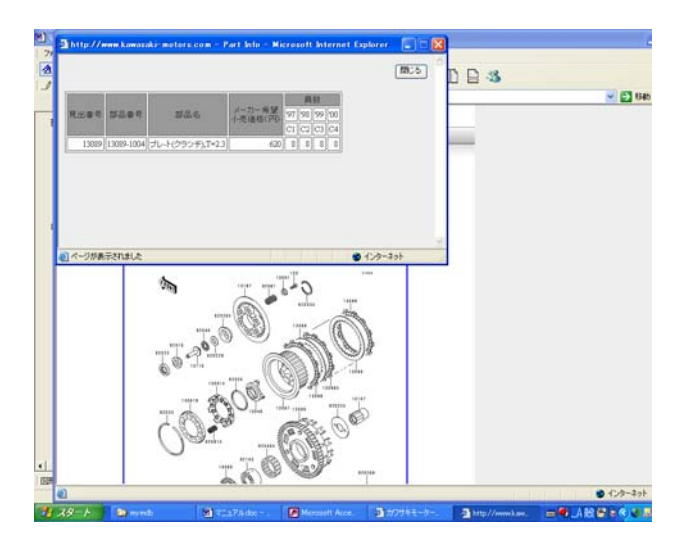